Følg nedenstående vejledning for at fjerne blokering af pop up-vinduer i Google Chrome på Mac OS X

## Løsning 1

1) Åbn Google Chrome.

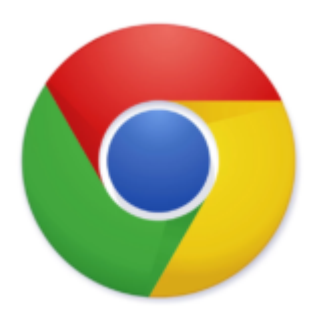

2) Gå ind på den side hvor den ikke åbner et nyt vindue og tryk på den lille boks til højre i adresse linjen.

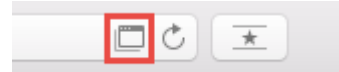

3) Sæt markering i kassen **Tillad altid pop op-vinduer og omdirigeringer** og klik derefter på knappen **Udfør** 

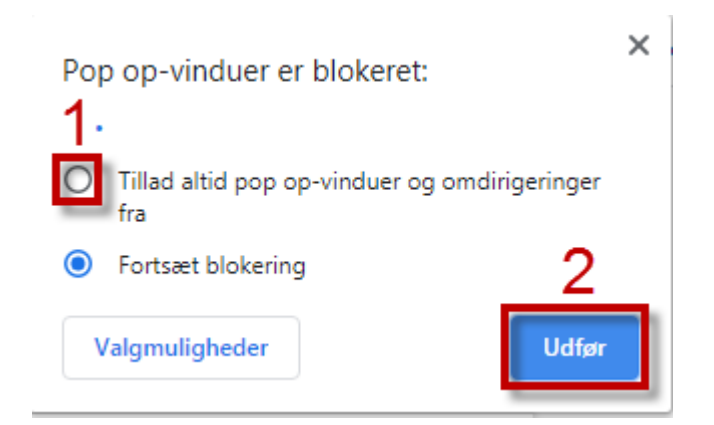

**Bemærk:** Siden med beskeden **"Siden åbner i et nyt vindue"** skal opdateres, for at gennemføre ændringerne. **Tryk derfor på F5.** 

## 1) Åben Chrome.

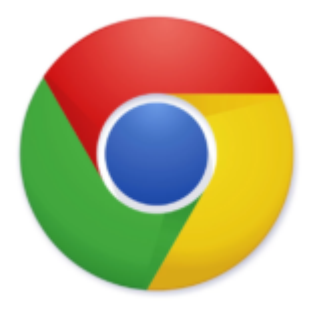

2) Klik på de **3 prikker** i det øverste, højre hjørne.

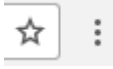

### 3) Vælg Indstillinger.

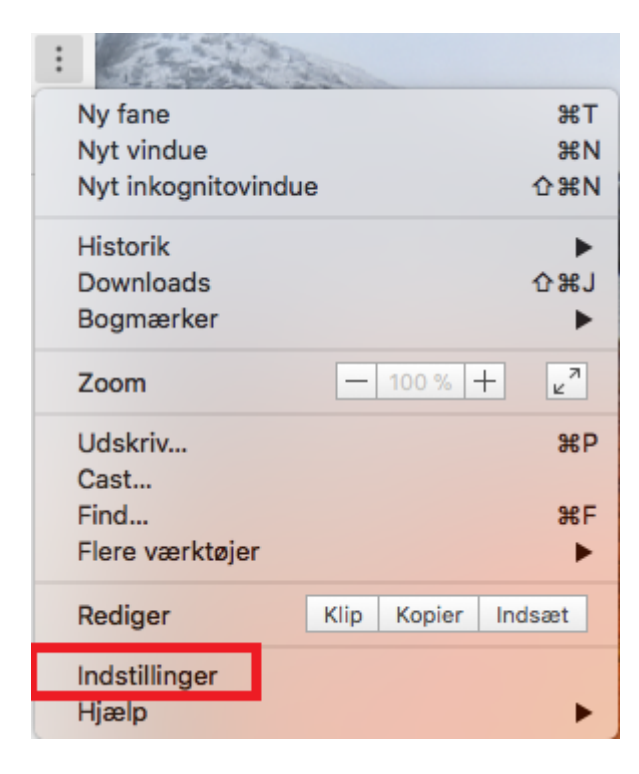

4) Skriv pop i det blå felt i toppen.

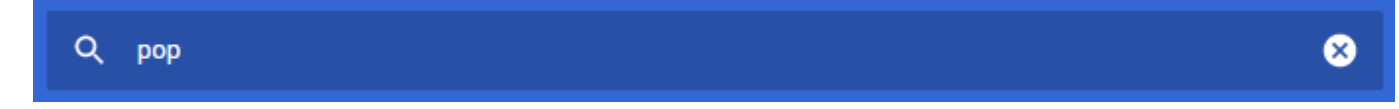

## 5) Vælg her Indstillinger for websites.

| C                      | ર | рор                                                                                                    | 8 |  |  |  |
|------------------------|---|----------------------------------------------------------------------------------------------------|---|--|--|--|
| Sikkerhed og privatliv |   |                                                                                                    |   |  |  |  |
|                        | Î | Ryd browserdata<br>Ryd historik, cookies, cache m.m.                                                                                        | + |  |  |  |
|                        | ٩ | Cookies og andre websitedata<br>Tredjepartscookies er blokeret i inkognitotilstand                                                          | × |  |  |  |
|                        | 0 | Sikkerhed<br>Beskyttet browsing (beskyttelse mod farlige websites) og andre sikkerhedsindstillinger                                         | × |  |  |  |
| Ľ                      | 럁 | Indstillinger for websites<br>Styrer, hvilke oplysninger websites kan anvende og vise (placering, kamera, <mark>pop</mark> op-vinduer m.m.) | • |  |  |  |
|                        | 1 | resultat                                                                                                    |   |  |  |  |

6) I den nye side skal du rulle ned og finde afsnittet **Pop up-vinduer.** 

| •         |                                                                                                    |  |
|-----------|----------------------------------------------------------------------------------------------------|--|
|           | Spørg, før der gives adgang                                                                                                    |  |
|           | Kamera                                                                                                    |  |
|           | Spørg, før der gives adgang                                                                                                    |  |
|           | 1.0,                                                                                                    |  |
|           | Mikrofon                                                                                                    |  |
| Ψ         | Spørg, før der gives adgang                                                                                                    |  |
|           | Notifikationer                                                                                                    |  |
| ÷         | Spørg, før der sendes                                                                                                    |  |
| +         | Synkronisering i baggrunden                                                                                                    |  |
| Q         | Tillad, at nyligt lukkede websites kan sende og modtage data                                                                                                    |  |
|           |                                                                                                    |  |
| Yder      | igere tilladelser                                                                                                    |  |
|           |                                                                                                    |  |
|           |                                                                                                    |  |
| Indh      | old                                                                                                    |  |
| Indh      | old<br>Cookies og websitedata                                                                                                    |  |
| Indh      | old<br>Cookies og websitedata<br>Tredjepartscookies er blokeret i inkognitotilstand                                                                                                    |  |
| Indh      | old<br>Cookies og websitedata<br>Tredjepartscookies er blokeret i inkognitotilstand                                                                                                    |  |
| indh<br>• | old<br>Cookies og websitedata<br>Tredjepartscookies er blokeret i inkognitotilstand<br>JavaScript                                                                                                    |  |
| Indh<br>• | old<br>Cookies og websitedata<br>Tredjepartscookies er blokeret i inkognitotilstand<br>JavaScript<br>Tilladt                                                                                                    |  |
| Indh<br>• | old<br>Cookies og websitedata<br>Tredjepartscookies er blokeret i inkognitotilstand<br>JavaScript<br>Tilladt                                                                                                    |  |
| Indh      | bld<br>Cookies og websitedata<br>Tredjepartscookies er blokeret i inkognitotilstand<br>JavaScript<br>Tilladt<br>Flash<br>Bloker websites fra at køre Flash                                                                           |  |
| Indh      | old<br>Cookies og websitedata<br>Tredjepartscookies er blokeret i inkognitotilstand<br>JavaScript<br>Tilladt<br>Flash<br>Bloker websites fra at køre Flash<br>Billeder                                                               |  |
| Indh      | old<br>Cookies og websitedata<br>Tredjepartscookies er blokeret i inkognitotilstand<br>JavaScript<br>Tilladt<br>Flash<br>Bloker websites fra at køre Flash<br>Billeder<br>Vis alle                                                   |  |
| Indh      | old<br>Cookies og websitedata<br>Tredjepartscookies er blokeret i inkognitotilstand<br>JavaScript<br>Tilladt<br>Flash<br>Bloker websites fra at køre Flash<br>Billeder<br>Vis alle                                                   |  |
| Indh      | old   Cookies og websitedata   Tredjepartscookies er blokeret i inkognitotilstand   JavaScript   Tilladt   Flash   Bloker websites fra at køre Flash   Billeder   Vis alle   Pop op-vinduer og omdirigeringer   Blokeret (anbefales) |  |
| Indh      | Cookies og websitedata   Tredjepartscookies er blokeret i inkognitotilstand   JavaScript   Tilladt   Flash   Bloker websites fra at køre Flash   Billeder   Vis alle   Pop op-vinduer og omdirigeringer                              |  |

7) Tryk herefter på skyderen til højre for **Blokeret (anbefales)** 

# 8 Q pop Pop op-vinduer $\leftarrow$ Blokeret (anbefales) TILFØJ Bloker Der er ikke tilføjet nogen websites TILFØJ Tillad

Der er ikke tilføjet nogen websites

#### 8) Den burde derefter **skifte** farve til **blå**.

| Q рор            | 8 |
|------------------|---|
| ← Pop op-vinduer |   |
| Tilladt          |   |

Bemærk: Siden med beskeden "Siden åbner i et nyt vindue" skal opdateres, for at gennemføre ændringerne. Tryk derfor på F5.